1. 手机应用市场下载"工行 e 生活"APP,或者通过微信扫描二维码,输入手机号和验证码即可完成"工银 e 生活"下载。

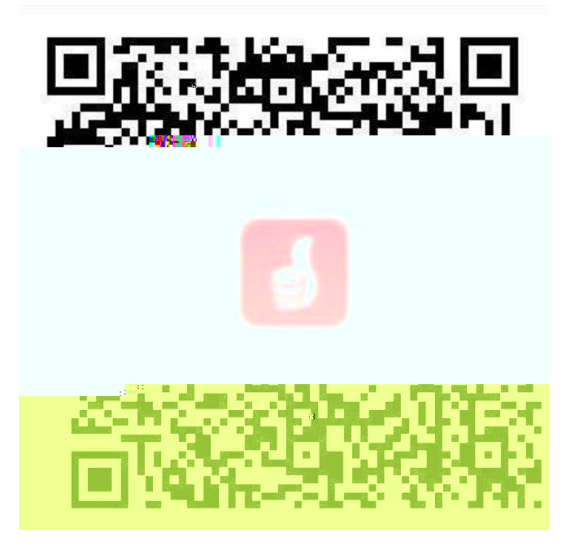

2. 完成安装后,进入主页面,点击右下角"我的",进行"登录/注册"。

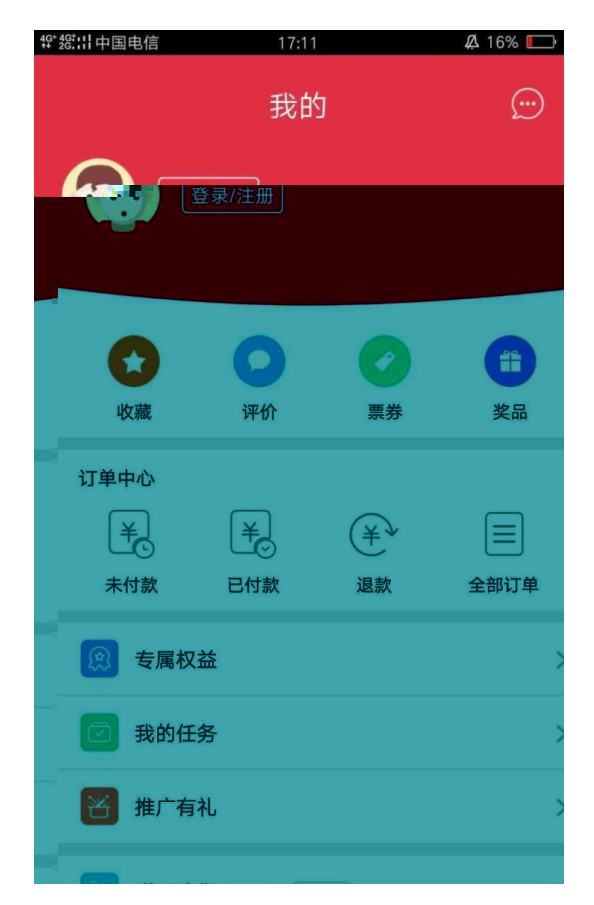

3. 如果已注册过工行手机银行客户,直接在绿色框内输入手机号码,接收验证

码后,在下个页面输入手机银行登录密码即可登录!如果未注册过工行手机银行客户需要点击紫色圈出的"自助注册"按页面信息进行注册!

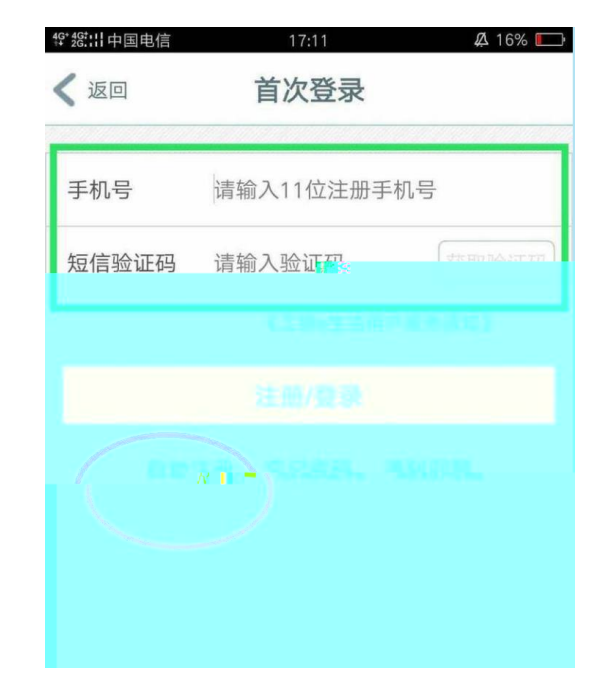

4. 注册成功后, 在右上方会显示注册信息!

| ₩ <sup>46*</sup> 28:111中国电信 |                 | 17:13 | <b>A</b> 169 | 6 💷 |
|-----------------------------|-----------------|-------|--------------|-----|
| Hu<br>Rđ                    | ウ银行卡>           | 我的    | 工行积分:526     |     |
| <b>火</b> 藏                  | <b>()</b><br>评价 | 要考    | 年<br>第<br>変品 |     |
| 订单中心<br>羊.<br>未付款           | 半し              | 洋退款   | ✓ Ξ<br>全部订单  | L   |
| 会属权者                        | 溢               |       |              | >   |

5. 在"精选"页的"本地专属"区域选择"大学城校园一卡通充值",首次需 "确认授权",先输入学号或工号进行"验证学号",确定信息后即可充值, 充值成功会扣除金额。

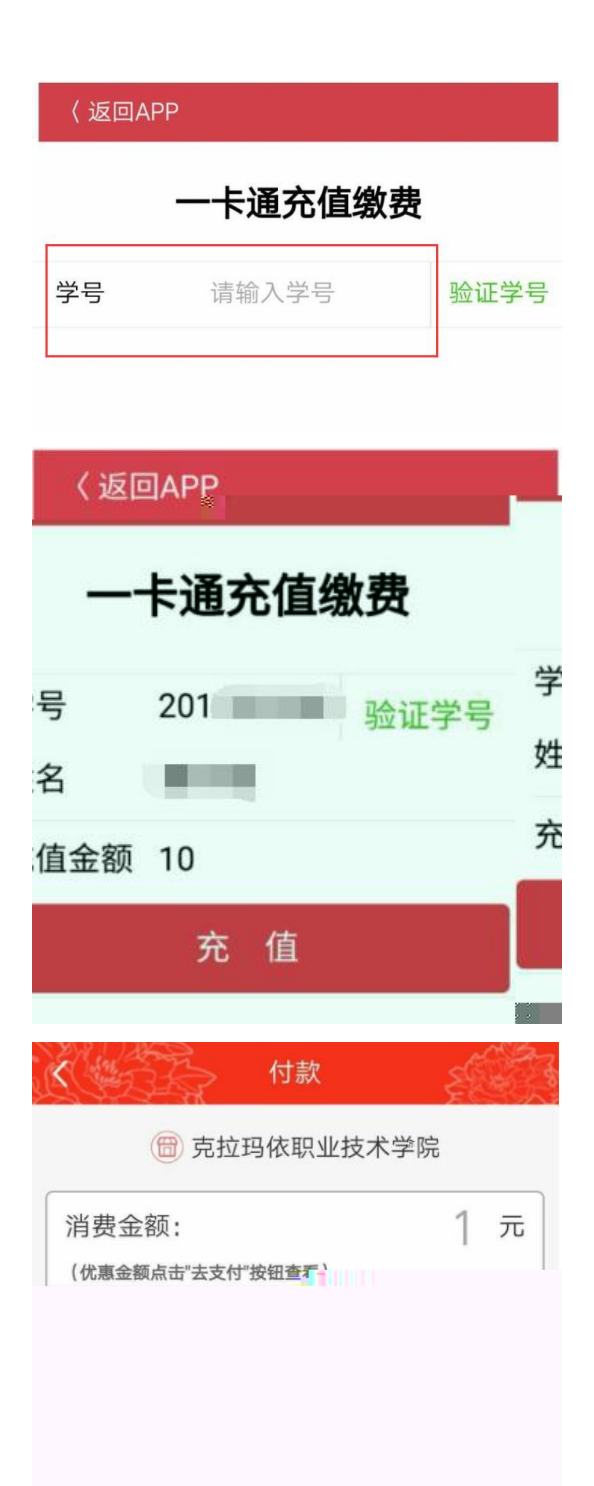

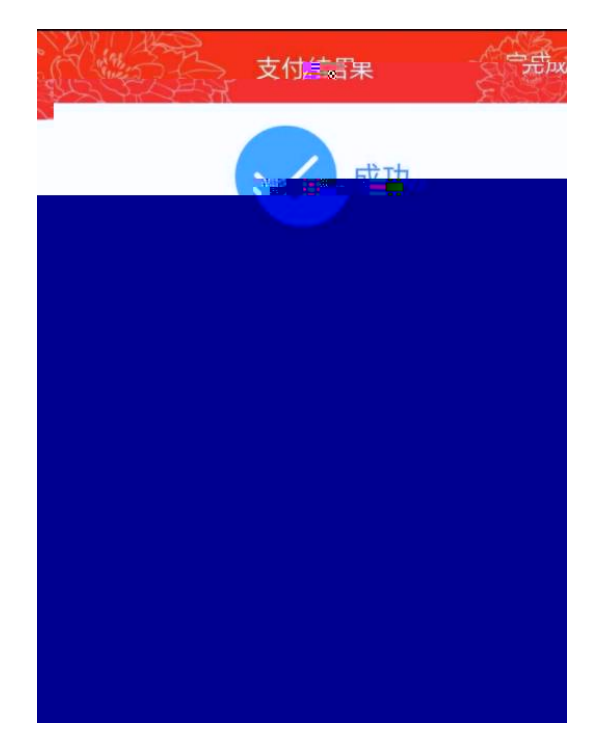

6. 充值成功之后,还需要进行圈存领款,将校园卡放到圈存机读卡区,点击 "圈存领款"按钮,点击"查询"按钮并核实待领笔数、待领金额与卡余额,确 定无误后,点击"领取"按钮,系统会自动将待领款项写入到校园卡,提示"写 卡操作成功"后即完成领款。

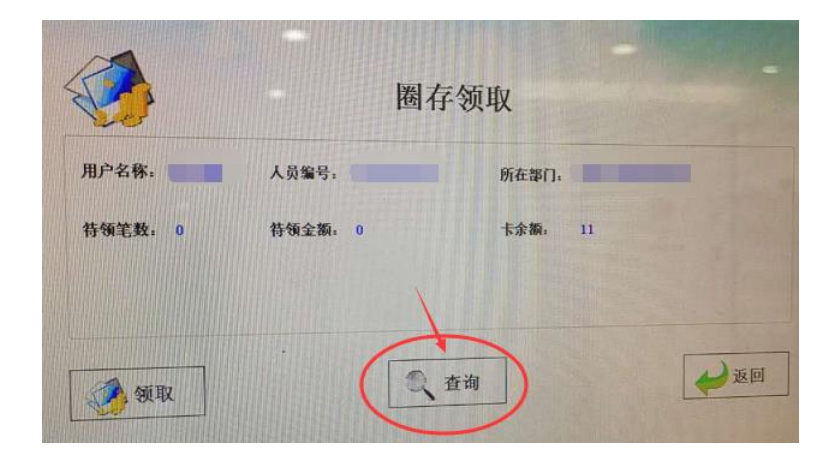

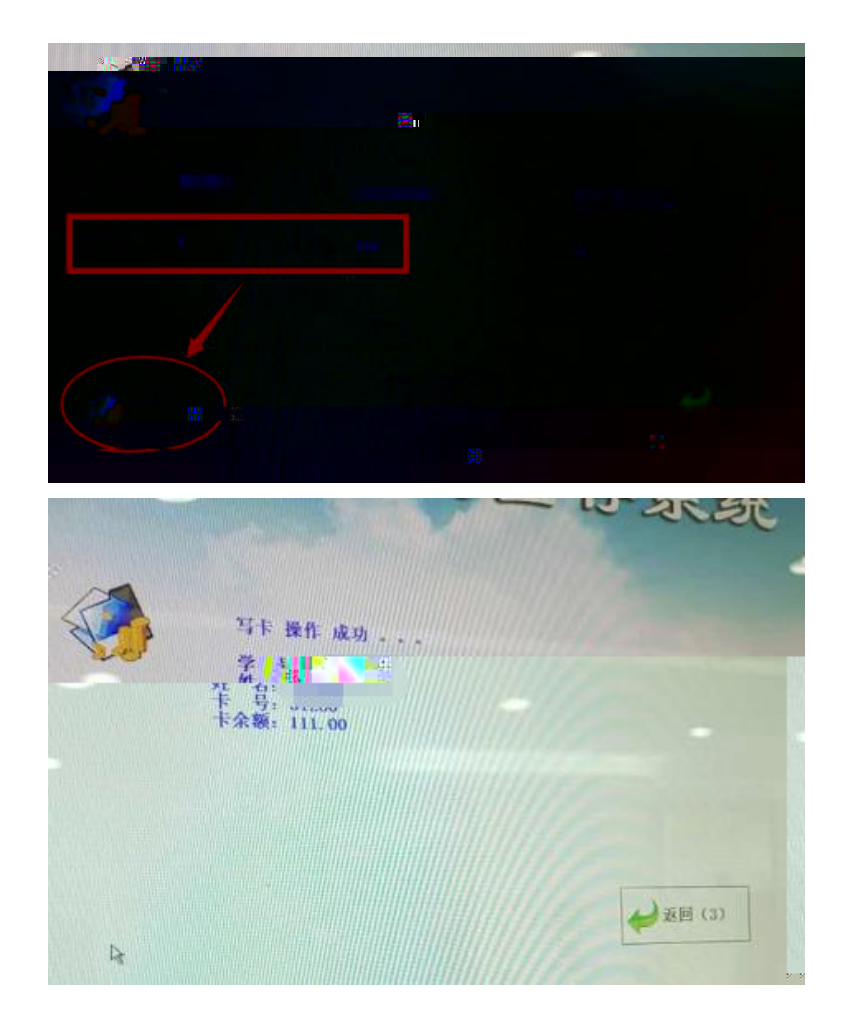

## 7、特别提醒

- 1) 首次充值需在"工行 e 生活" App 中绑定银行卡;
- 2) 如充值过程中出现任何问题,可咨询一卡通服务中心 4001107060。